# 4G モデムのクラッシュ ダンプ生成

## 内容

概要
前提条件
要件
使用するコンポーネント
設定
モデムのクラッシュの特定
クラッシュダンプを収集するためのルータの設定
確認
トラブルシュート
関連情報

### 概要

このドキュメントでは、Cisco Long Term Evolution(LTE)ルータのモデムクラッシュ情報を収集す る手順について説明します。クラッシュ情報は、Cisco Technical Assistance Center(TAC)がセル ラーモデムのクラッシュ問題の根本原因を分析するために必要です。

## 前提条件

#### 要件

CiscoルータでのLTEテクノロジーと設定に関する知識があることが推奨されます。

### 使用するコンポーネント

このドキュメントの情報は、Cisco 4G固定ルータおよびモジュールに基づくものです。

このドキュメントの情報は、特定のラボ環境にあるデバイスに基づいて作成されました。このド キュメントで使用するすべてのデバイスは、初期(デフォルト)設定の状態から起動しています 。対象のネットワークが実稼働中である場合には、どのようなコマンドについても、その潜在的 な影響について確実に理解しておく必要があります。

## 設定

### モデムのクラッシュの特定

ルータのコンソールまたはログに次のエラーメッセージが表示される場合は、モデムファームウ ェアのクラッシュが示されています。

#### クラッシュダンプを収集するためのルータの設定

クラッシュダンプを収集するには、特別な診断モードでルータを設定する必要があります。ルー タが診断モードに設定されたら、モデムがクラッシュするまで待ちます。モデムがクラッシュす ると、クラッシュ状態のままになり、ルータからのクラッシュダンプが収集されます。モデムが クラッシュ状態の場合は、クラッシュダンプの収集にのみ役立ちますが、データサービスは提供 されません。

ステップ1:このコマンドを設定します。このコマンドは、一部のIOSテストコマンドを実行する ように設定する必要があります。

Router(config)# service internal ステップ2:回線番号がセルラーモデムに対応していることを確認します。上記のように、回線番 号3はセルラーモデムに対応します。

|    | Rout | ter#sh | line      |   |                                         |      |      |      |      |       |          |           |
|----|------|--------|-----------|---|-----------------------------------------|------|------|------|------|-------|----------|-----------|
|    | Tty  | Тур    | Tx/Rx     | А | Modem                                   | Roty | Acc0 | AccI | Uses | Noise | Overruns | s Int     |
| *  | 0    | CTY    |           | - | -                                       | -    | -    | -    | 0    | 0     | 0/0      | -         |
|    | 1    | AUX    | 0/0       | - | -                                       | -    | -    | -    | 0    | 0     | 0/0      | -         |
|    | 2    | TTY    | 9600/9600 | - | -                                       | -    | -    | -    | 0    | 0     | 0/0      | -         |
|    | 3    | TTY    |           | - | -                                       | -    | -    | -    | 0    | 0     | 0/0      | Ce0       |
| ステ | ーッフ  | プ3:丿   | レータにル     |   | ゚゚゚゚゚゚゚゚゚゚゚゚゚゚゚゚゚゚゚゚゚゚゚゚゚゚゚゚゚゚゚゚゚゚゚゚゚゚゚ | ックイ  | ンタ   | ーフェ  | イスを  | 設定し   | 、IPアド    | レスを割り当てる。 |

Router(config)#interface loopback 0

Router(config-if)#ip address 10.1.1.1 255.255.255.255

ステップ4:モデムにリバースTelnetし、特殊な診断モードでモデムを設定して、クラッシュ情報 を収集します。

Router# telnet 10.1.1.1 2003 Trying 10.1.1.1, 2003 ... Open at!entercnd="A710" ---- To Enter in to privileged mode. OK at!eroption=0 ---- Switches the modem to the Special Diagnostic mode OK at!eroption? ---- Queries the modem state. Value "0" indicates it is in the diagnostic mode !EROPTION: 0 - USB Memory Download OK at!err=0 OK at!gcclr Crash data cleared OK

---- Clears the old log

---- Clears the old log

Ctrl+Shift+6キーを押してからEnterキーを押して、ルータのプロンプトに戻ります。

Router# disconnect Closing connection to 10.1.1.1 [confirm] Router#

ステップ5:自動モデムリンク回復をオフにし、特権モードでこのコマンドを使用します。固定プ ラットフォームではcell-hostというキーワードを使用し、第2世代シスコサービス統合型ルータ (ISR G2)プラットフォームなどのモジュラプラットフォームではcell-hwicというキーワードを使 用します。

Router# test {cell-host | cell-hwic} unit link-recovery off

ステップ6:ルータにリンクリカバリスクリプトが設定されていないことを確認します。ルータが インターネット接続を失ったときにモデムの電源を再投入するEmbedded Event Manager(EEM)スクリプトがある場合は、それを削除します。

これらの手順が完了すると、モデムは特別な診断モードになり、クラッシュダンプを収集します 。モデムがクラッシュするまで待ちます。

ステップ7:モデムがクラッシュしたら、CLIを実行してクラッシュダンプファイル**を生成**します 。

Router# test {cell-host | cell-hwic} unit modem-crashdump on {flash: | flash0: | flash1: |
ftp:}

このコマンドの完了には1時間かかることがあります。モデムはクラッシュ状態であるため、 4Gネットワークに接続できないため、データトラフィックには使用できません。フラッシュメモ リでクラッシュダンプを収集する場合は、ルータのフラッシュに十分な空き領域があることを確 認します。4Gモデムのクラッシュログには、フラッシュメモリに約80 MBの空き領域が必要です 。モデムクラッシュダンプの収集が完了すると、フラッシュメモリにクラッシュダンプファイル の多くが表示されます。これらのクラッシュダンプファイルはすべて、モデムのクラッシュの根 本原因を特定するために必要です。

ステップ8:モデムクラッシュダンプの生成が正常に完了したら、このコマンドを使用してモデムの電源を再投入し、クラッシュした状態から回復します。

Router# test cellular unit modem-power-cycle ステップ9:モデムへのリバースTelnetを使用して、モデムを通常モードに戻し、次のコマンドを 実行します。

Router# telnet 10.1.1.1 2003 Trying 10.1.1.1, 2003 ... Open at!entercnd="A710" OK at!eroption=1 ---- Switch the modem back to normal mode OK at!eroption? ---- Value "1" indicates modem is in the normal mode. !EROPTION: 1 - Reset OK

Router# disconnect Closing connection to 10.1.1.1 [confirm] Router#

## 確認

ここでは、設定が正常に機能しているかどうかを確認します。

次のコマンドを使用して、クラッシュダンプ収集を確認できます。

show cellular

show flash

show cellular 0 logs modem-crashdump

# トラブルシュート

現在、この設定に関する特定のトラブルシューティング情報はありません。

# 関連情報

<u>4G LTEソフトウェアの設定</u>